KÖZIGAZGATÁSI TOVÁBBKÉPZÉSI INTÉZET

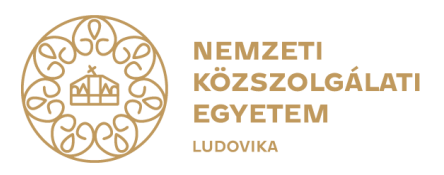

### ÚTMUTATÓ TISZTVISELŐKNEK

A 2024. ÉVI EGYÉNI TOVÁBBKÉPZÉSI TERVEK ELKÉSZÍTÉSÉHEZ

2024. február

1083 Budapest, Ludovika tér 1. | 06 (1) 432 9000 POSTACÍM: 1441 Budapest, Pf. 60 | kti.uni-nke.hu

### Tartalomjegyzék

| 1.  | Μ    | lilyen programokból tevődik össze az éves egyéni képzési terv?                       | 3 |
|-----|------|--------------------------------------------------------------------------------------|---|
| 2.  | Н    | ol találhatók meg a továbbképzési programok?                                         | 3 |
| 3.  | Н    | ol található az egyéni képzési tervem?                                               | 3 |
| 4.  | М    | lit tartalmaz az egyéni képzési tervem?                                              | 3 |
| 5.  | Н    | logyan tudok bekapcsolódni az éves egyéni továbbképzési tervem                       |   |
| elł | és   | zítésébe?                                                                            | 3 |
| 5   | 5.1. | Az önértékelési/mérési folyamat eredménye alapján a tisztviselő által igényelt       |   |
| p   | rog  | gram igénylése és jóváhagyása                                                        | 4 |
| 5   | 5.2. | A munkáltató által kijelölt fejlesztési célhoz igazodó, a tisztviselő által igényelt |   |
| p   | rog  | gram igénylése és jóváhagyása                                                        | 5 |
| 6.  | Is   | smerje meg jobban a Probono felület működését!                                       | 8 |
| 7.  | Ú    | j kommunikációs formák a közszolgálati továbbképzésben                               | 9 |
| 8.  | Tá   | ájékoztatás, kapcsolattartás                                                         | 9 |

Az éves egyéni továbbképzési tervek elkészítése a Probono-rendszer felületén történik.

### 1. Milyen programokból tevődik össze az éves egyéni képzési terv?

Az éves egyéni továbbképzési terv a tisztviselő számára tárgyévre meghatározott továbbképzési kötelezettségének teljesítésére szolgáló képzési programokból tevődik össze, melyek lehetnek közszolgálati és belső továbbképzési programok is.

### 2. Hol találhatók meg a továbbképzési programok?

A továbbképzési programok kínálatát a Probono-rendszer <u>"Katalógus" oldala 1 tartalmazza,</u> amely a programokkal kapcsolatos részletes információkat is bemutatja.

A *"Katalógus"* -ban megtalálható programok közül a kiválasztottak kerülhetnek be az éves egyéni továbbképzési tervekbe.

### 3. Hol található az egyéni képzési tervem?

Az éves egyéni továbbképzési terv a Probono-rendszer felületén, a <u>"Tanulás" menüpont</u> <u>"Képzéstervezés" almenüjében</u><sup>2</sup> található.

### 4. Mit tartalmaz az egyéni képzési tervem?

Az éves egyéni továbbképzési terv tartalmazza azon programokat, melyeket a tárgyévi továbbképzési kötelezettségünk teljesítéséhez szükséges elvégezni.

**Az egyéni továbbképzési terv mutatja meg** azt is, ha a munkáltatónk fejlesztési célt határozott meg a részünkre. Továbbá az egyéni továbbképzési tervben követhetem nyomon, hogy a hol tartok a továbbképzési kötelezettségem teljesítésében.

### 5. Hogyan tudok bekapcsolódni az éves egyéni továbbképzési tervem elkészítésébe?

A tisztviselőknek lehetőségük nyílik arra, hogy bekapcsolódjanak az éves egyéni továbbképzési tervük elkészítésébe azáltal, hogy a kompetenciarendszerben végzett önértékelési/mérési folyamat eredménye alapján vagy a munkáltató által kijelölt fejlesztési célhoz igazodóan a Probono-rendszer felületén programot igényeljenek (igényalapú módszertan).

<sup>1</sup> https://probono.uni-nke.hu/katalogus/nyitolap

<sup>2</sup> https://probono.uni-nke.hu/tanulasi-portal/kepzestervezes

# 5.1. Az önértékelési/mérési folyamat eredménye alapján a tisztviselő által igényelt program igénylése és jóváhagyása

A tisztviselő a tervezést megelőzően önértékelést/mérést végezhet a kompetenciamérő rendszerben, amely a Probono-felületén a *"Kompetenciamérés"* menüpontban<sup>3</sup> érhető el.

A kompetenciamérés során a tisztviselő ellenőrzi jártasságát egy-egy kompetencia területen önértékeléssel és/vagy méréssel. A közszolgálati továbbképzési programok szakmai kompetenciák fejlesztésére való alkalmasságuk szerint csoportosításra kerültek, lehetőséget biztosítva ezzel, hogy célirányosan közszolgálat-specifikus szakmai és/vagy vezetői kompetenciákat fejlesztő képzési programokat választhassanak a tisztviselők egyéni fejlődésük érdekében.

Az önértékelést és/vagy mérést követően, az ebben elért eredmények alapján a tisztviselőknek lehetőségük van programtervezési igény jelzésére a *képzési referens* felé.

Amennyiben a tisztviselő a programtervezési igényt jelezni kívánja a képzési referens felé, ezt a program kártyán található **"IgényLés"** feliratra kattintva teheti meg.

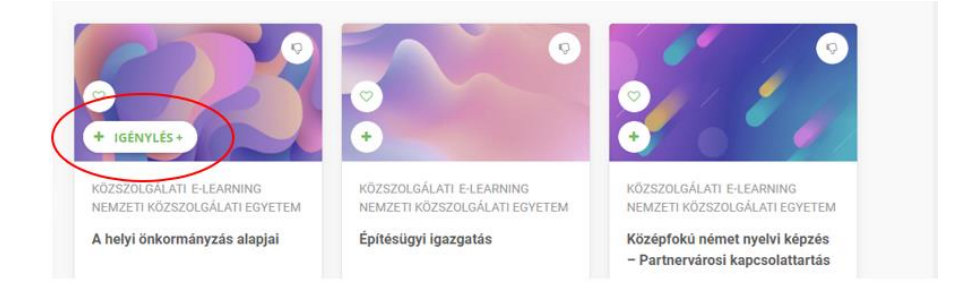

Az igényelt program az igénylést követően megjelenik az egyéni továbbképzési tervben "Jóváhagyásra vár" státuszban.

| Egyennejiesztesi celok                                                      | 2024 TANULMÁNYI PONTJAI                                                                                                    |
|-----------------------------------------------------------------------------|----------------------------------------------------------------------------------------------------|
| A fejlesztési céljai részleteinek<br>megtekintéséhez kattintson a cimkékre. |                                                                                                    |
| B1 Egyéni és csoportos döntéshozatal                                        | 0                                                                                                    |
| C1 Vezetői szerepkezelés                                                    | •                                                                                                    |
|                                                                             | 2024 PROGRAMTERVE                                                                                                    |
|                                                                             | KÖZSZOLGÁLATI - BLENDED     Jóváhagyásra vár     O MÉG 29 NAP     Hangoljuk össze! Hangoljuk össze!     Hangoljuk össze! Hangoljuk össze!     B TÖRLÉS                 |
|                                                                             | KÖZSZOLGÁLATI - E-LEARNING     A helyi önkormányzás alapjal A helyi önkormányzás     alapjal A helyi önkormányzás alapjal A helyi     MEG 29 NAP     TORLÉS     TORLÉS |

Ahhoz, hogy az igényelt program ténylegesen bekerüljön az éves egyéni képzési tervbe a képzési referens jóváhagyása szükséges. (A képzési referens az igényelt programokról a

<sup>3</sup> https://probono.uni-nke.hu/tanulasi-portal/kompetenciameres/

Probono-rendszerből automatikus értesítést kap.) A képzési referensnek 30 nap áll rendelkezésére, hogy az igényelt programot jóváhagyja.

Jóváhagyást követően az igényelt program státusza "Jóváhagyva" kifejezésre módosul.

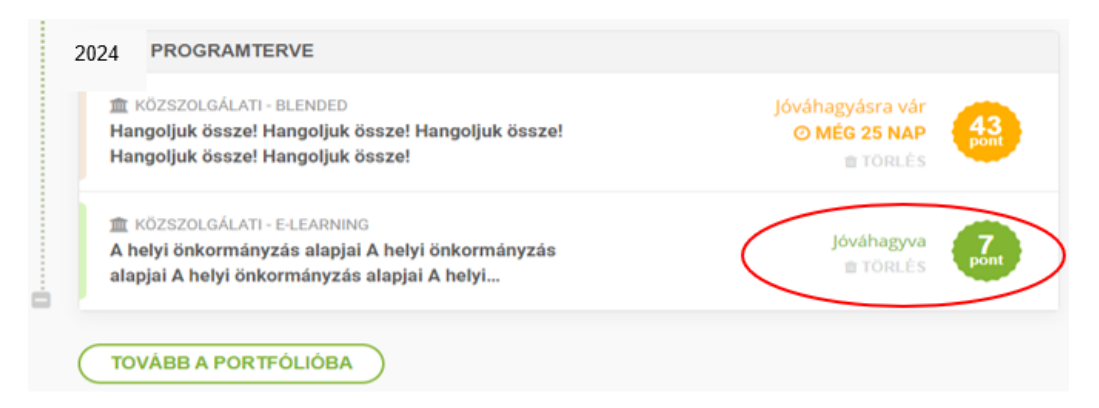

A képzési referens jóváhagyását követően a rendszer értesítést küld a tisztviselőnek a jóváhagyás tényéről, amely az <u>"Értesítések" menüpontban</u><sup>4</sup> jelenik meg.

| BONO TANULÁS MAGAZIN KATALÓGUS PÁLYÁZATOK                                                                                                    | Erresitések                                                                                                    |
|----------------------------------------------------------------------------------------------------|----------------------------------------------------------------------------------------------------|
| PROGRAMOK ÉS VIZSGÁK KÉPZÉSTERVEZÉS KOMPETENCIAMÉRÉS Tanulással kapcsolatos információk                                                                  | PORTFÓ ERTESITESEK MINDENT OLVASOV (VAR JELOL<br>A helyi önkormányzás alapjai programigényét<br>jóváhagyták<br>4 napja            |
| FELADATOK  VISSZAJELZÉS Segítse azzal a ProBono-rendszer fejlesztését, hogy visszajelzést ad eddigi tapasztalatairó!! Örömmel vennénk, ha részletesen is | A katasztrófavédelem szervezetrendszere (e-<br>learning gyakorlati programelemmel)<br>programigényét nem hagyták jóvát<br>egy éve |
| kifejtené tapasztalatait.                                                                                                    |                                                                                                    |
| VISSZAJELZES © KESÖBB                                                                                                    | TOVABB                                                                                                    |

Amennyiben a képzési referens a program igénylését nem hagyja jóvá, a tisztviselő által igényelt program nem kerül be az egyéni továbbképzési tervbe. Az igénylés 30 naptári nap után elévül. A rendszer az elutasítás tényéről tájékoztatja a tisztviselőt értesítő üzenet formájában.

# 5.2. A munkáltató által kijelölt fejlesztési célhoz igazodó, a tisztviselő által igényelt program igénylése és jóváhagyása

A munkáltató kijelölhet fejlesztendő területeket (fejlesztendő célokat) a tisztviselője számára, melyet az egyéni fejlesztési terv elkészítésével tehet meg.

Az egyéni fejlesztési célok kitűzése szintén a kompetenciaméréshez kötődik. A tisztviselők önértékelését és/vagy mérését követően ajánlott elvégezni a fejlesztési célok kitűzését,

<sup>4</sup> https://probono.uni-nke.hu/ertesitesek

mivel a fejlesztési célokat a tisztviselő méréssel vagy önértékeléssel megállapított jártassági szintjénél magasabb szintre célszerű kitűzni. A fejlesztési célok kitűzését általában a vezetők és a beosztottak közösen határozzák meg annak érdekében, hogy a tisztviselők személyes és szakmai fejlődése a szervezet céljaival és a tisztviselő karriertervével összhangba kerüljön. A kitűzött célok orientálják a továbbképzési tervkészítést, hiszen a tisztviselőnek lehetőséget adnak, hogy a cél érdekében, ahhoz igazodva válasszon a maga számára hasznos továbbképzési programot, és ezzel együtt a munkáltató biztos lehet benne, hogy a tisztviselők célzottan képzik magukat.

Ha egyéni fejlesztési célt tűzött ki a munkáltató, akkor ez a tisztviselő egyéni továbbképzési tervében jelenik meg. (Az egyéni továbbképzési terv a *"Tanulás"* főmenüpont *"Képzéstervezés"* almenüpontban<sup>5</sup> érhető el a Probono-rendszerben.)

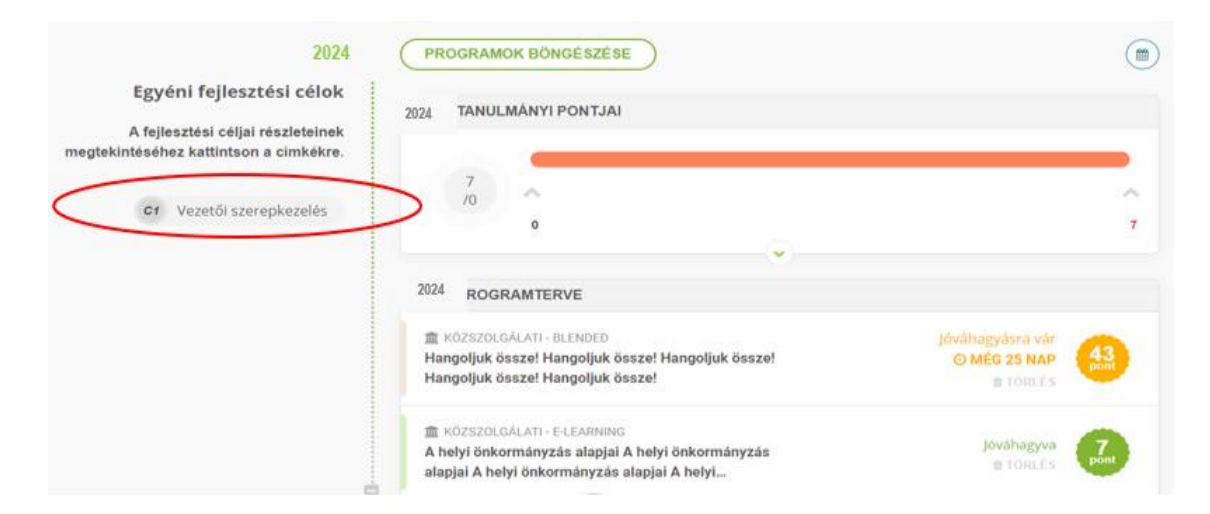

Ha az itt megjelenő fejlesztendő területet kiválasztjuk, máris elindíthatóvá válik a mérés, melynek segítségével az adott kompetencia vonatozásában meghatározható jártassági szintünk, így a rendszer ajánlása mentén lehetőségünk nyílik az ahhoz leginkább igazodó képzések igénylésére.

<sup>5</sup> https://probono.uni-nke.hu/tanulasi-portal/kepzestervezes

#### Útmutató tisztviselőknek a 2024. évi egyéni továbbképzési tervek elkészítéséhez

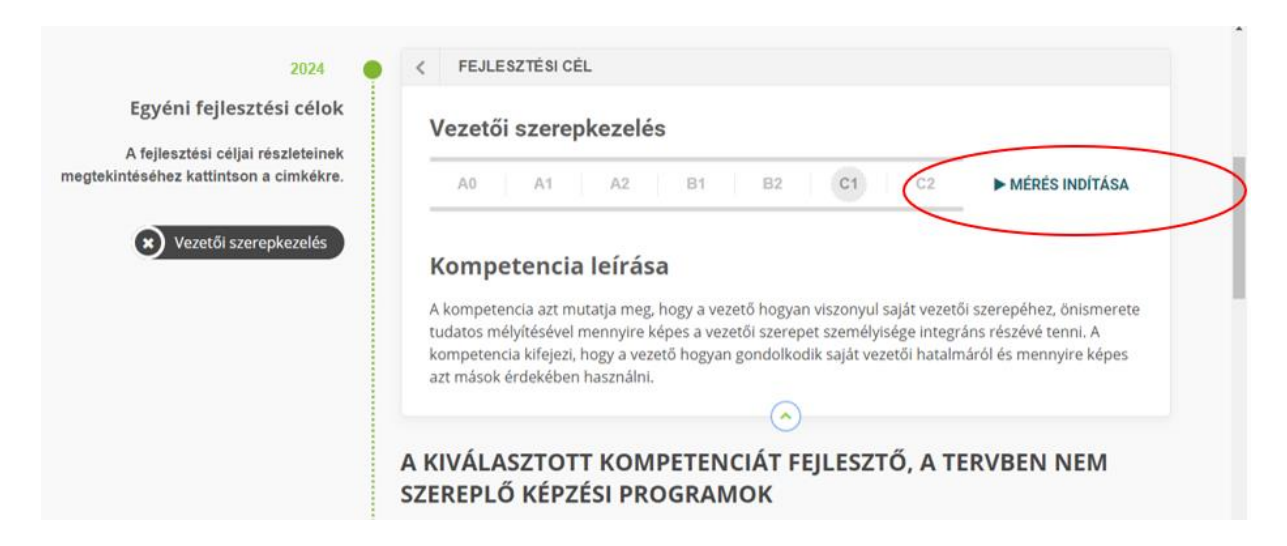

A mérés megmutatja, hogy a tisztviselő milyen szinten van az adott kompetencia területén.

A mérés eredményére figyelemmel a rendszer képzéseket ajánl. Az ajánlott képzések közül választhat a programkártyán található **"IgényLés"** feliratra kattintva.

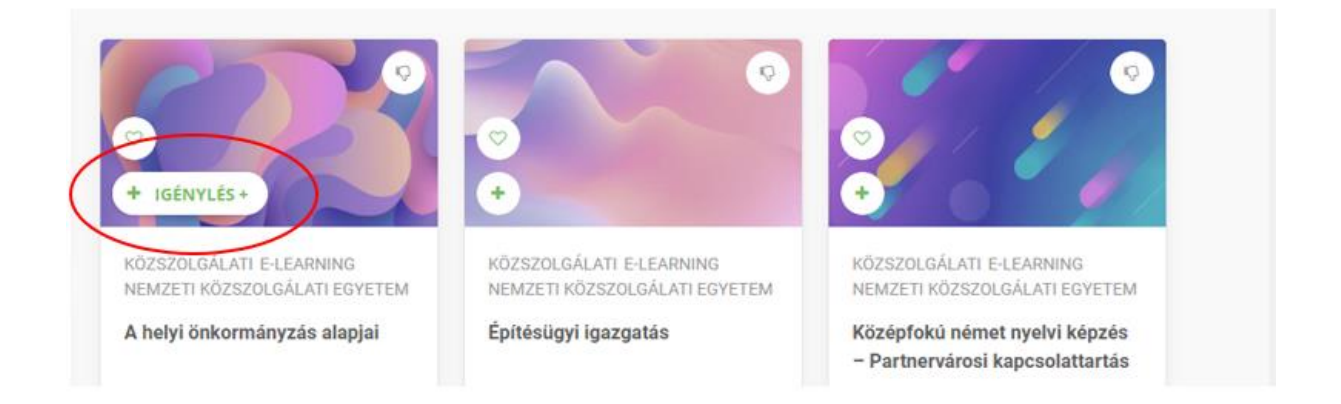

A program akkor kerül be az éves egyéni képzési tervbe, ha a képzési referens a tisztviselő programigényét jóváhagyta. A képzési referensi jóváhagyást követően a rendszer értesítést küld a tisztviselőnek a jóváhagyás tényéről.

| BONO TANULÁS MAGAZIN KATALÓGUS PÁLYÁZATOK                                                        | (Complete and a                                                                                                    |
|--------------------------------------------------------------------------------------------------|----------------------------------------------------------------------------------------------------|
| PROGRAMOK ÉS VIZSGÁK KÉPZÉSTERVEZÉS KOMPETENCIAMÉRÉ                                              | S PORTFÓ ÉRTESÍTÉSEK MINDENT OLVASOT (VAR JELOL                                                                                   |
| Tanulással kapcsolatos információk                                                               | A helyi önkormányzás alapjai programigényét<br>Jóváhagyták<br>4 napja                                                             |
| FELADATOK 2<br>VISSZAJELZÉS<br>Segitse azzal a ProBono-rendszer fellesztését, hogy visszajelzést | A katasztrófavédelem szervezetrendszere (e-<br>learning gyakorlati programelemmel)<br>programigényét nem hagyták jóvál<br>egy éve |
| ad eddigi tapasztalatairól! Örömmel vennénk, ha részletesen is<br>kifejtené tapasztalatait.      | MINDEN ÉRTESÍTÉS                                                                                                    |
| ✓ VISSZAJELZÉS Ø KÉSŐBB                                                                          | TOVÁBB KÖVETKEZŐ                                                                                                    |

Amennyiben a képzési referens a tisztviselő programigénylését nem hagyja jóvá, az igényelt program az egyéni továbbképzési tervből kikerül. Természetesen a rendszer az elutasítás tényéről is tájékoztatja a tisztviselőt értesítő üzenet formájában.

| PRO<br>BONO TANULÁS MAGAZIN KATALÓGUS PÁLYÁZATOK                                                                                                    | (* <u>(</u> )                                                                                                    |
|----------------------------------------------------------------------------------------------------|----------------------------------------------------------------------------------------------------|
| PROGRAMOK ÉS VIZSGÁK KÉPZÉSTERVEZÉS KOMPETENCIAMÉRÉS                                                                                                    | PORTFÓ ÉRTESÍTÉSEK MINUENT ULVASOTTNAK JELOC                                                                                                    |
| Tanulással kapcsolatos információk                                                                                                    | A helyi önkormányzás alapjai programigényét<br>jöváhagyták<br>4 napja                                                                                 |
| FELADATOK O<br>VISSZAJELZÉS<br>Segitse azzal a ProBono-rendszer fejlesztését, hogy visszajelzést<br>ad eddigi tapasztalatairól! Örömmel vennénk, ha részletesen is<br>kifejtené tapasztalatait. | A katasztrófavédelem szervezetrendszere (e-<br>learning gyakorfati programelemmel)<br>programigényét nem hagyták jóvát<br>csy eve<br>MINDEN ÉRTESÍTÉS |
| VISSZAJELZÉS © KÉSŐBB                                                                                                    | TOVÁBB KÖVETKEZŐ                                                                                                    |

#### 6. Ismerje meg jobban a Probono felület működését!

A Probono rendszer megismeréséhez és használatának elősegítése érdekében videós segédanyagokat készítettünk. A videós segédanyagok a rendszer funkcióit és az egyes funkciók használatát mutatják be.

A tisztviselők által az egyik leggyakrabban használt felület a *"Tanulás"* főmenüpont, amely a tanulással kapcsolatos legfontosabb információkat mutatja be, valamint itt kerülhet sor a kompetenciamérésre, és itt találhatjuk meg személyes portfoliónkat is.

A *"Tanulás"* főmenüpont bemutatását <u>videós segédanyagunkkal</u><sup>6</sup> gyorsan és hatékonyan megismerhetik.

Az új Probono rendszer *"Tanulás"* főmenüpont *"Portfolió"* almenüpontjában<sup>7</sup> a tisztviselők nyomon követhetik, hogyan áll a képzési tervük teljesítése, milyen munkáltató által elvárt továbbképzésben kell részt venniük, továbbá a *"Képzéstervezés" felületen*<sup>8</sup> pedig azt, hogy milyen fázisban van az általuk igényelt programok jóváhagyása.

<sup>6</sup> https://www.youtube.com/watch?v=8Nizqq-hztI&list=PL3hSo46NyQZIPFh388m8vjkfiyrgOPOHh&index=7

<sup>7</sup> https://probono.uni-nke.hu/tanulasi-portal/portfolio

<sup>8</sup> https://probono.uni-nke.hu/tanulasi-portal/kepzestervezes

A *"Képzéstervezés"* menüpont alaposabb megismeréséhez a témában készült videókat ajánljuk, melyek segítségével a <u>1 éves időszak alatt teljesítő tisztviselők</u><sup>9</sup> és a <u>4 éves</u> időszak alatt teljesítő tisztviselők<sup>10</sup> is részletesebb képet kaphatnak az oldal működéséről.

### 7. Új kommunikációs formák a közszolgálati továbbképzésben

Az NKE Közigazgatási Továbbképzési Intézet folyamatos fejlődés és fejlesztés iránti elhivatottságának eredményeképpen az <u>NKE KTI honlapja<sup>11</sup></u> mellett már a közösségi médiában, a <u>Facebook</u>-on<sup>12</sup> is megtalálhatnak minket.

### 8. Tájékoztatás, kapcsolattartás

Az Új Probono fejlécéből érhető el <u>az Ügyfélszolgálat információs aloldala<sup>13</sup></u>. Ezen az aloldalon összegyűjtve található meg a legtöbb olyan információ és leírás, mely képzési referensi, illetve tisztviselői szemszögből segítheti a felhasználókat a felület használatában.

Az oldalról az <u>Útmutatók és Tájékoztatók</u><sup>14</sup> mellett könnyedén navigálhatunk a rendszer használatát támogató <u>felhasználói kézikönyvekhez</u><sup>15</sup> is, valamint innen érhető el a továbbképzéssel összefüggő gyakran ismételt kérdések gyűjteménye <u>Probono Kérdezz!</u> <u>Felelek</u><sup>16</sup> címmel.

A fentiek mellett <u>az ügyfélszolgálati és a képzésszervező munkatársak elérhetőségei</u><sup>17</sup> és az egész évben folyamatosan aktualizált, Excel formátumban letölthető, adott évi közszolgálati és belső <u>Programkínálat</u><sup>18</sup> is ezen az oldalon érhető el.

A továbbképzési tervezést, valamint a Probono rendszer működését érintő kérdésekkel kapcsolatban az NKE Közigazgatási Továbbképzési Intézet Ügyfélszolgálati Osztálya készséggel áll a közigazgatási szervek referensei és a tisztviselők rendelkezésére a következő elérhetőségeken:

e-mail: <a href="mailto:tovabbkepzes@uni-nke.hu">tovabbkepzes@uni-nke.hu</a>

14 https://probono.uni-

<sup>9</sup> https://www.youtube.com/watch?v=bLmJ3cgkIPw&list=PL3hSo46NyQZIPFh388m8vjkfiyrgOPOHh&index=10 10 https://www.youtube.com/watch?v=vGFrkasOvs8&list=PL3hSo46NyQZIPFh388m8vjkfiyrgOPOHh&index=9

<sup>11</sup> https://kti.uni-nke.hu/

<sup>12</sup> https://www.facebook.com/profile.php?id=100087892124363

<sup>13</sup> https://probono.uni-nke.hu/ugyfelszolgalat/#/

nke.hu/ugyfelszolgalat/#/hir/%C3%9Atmutat%C3%B3k,%20t%C3%A1j%C3%A9koztat%C3%B3k/48 15 https://probono.uni-

nke.hu/ugyfelszolgalat/#/hir/Felhaszn%C3%A11%C3%B3i%20k%C3%A9zik%C3%B6nyv%20a%20Probono%2 0rendszer%20haszn%C3%A1lat%C3%A1hoz/49

<sup>16</sup> https://probono.uni-nke.hu/ugyfelszolgalat/#/hir/Probono%20K%C3%A9rdezz!%20Felelek./50 17 https://probono.uni-

nke.hu/ugyfelszolgalat/#/hir/Az%20NKE%20KTI%20%C3%BCgyf%C3%A9lszolg%C3%A1lat%C3%A1nak%20e I%C3%A9rhet%C5%91s%C3%A9gei%20/51

<sup>18</sup> https://probono.uninke.hu/ugyfelszolgalat/#/hir/Let%C3%B6lthet%C5%91%20programk%C3%ADn%C3%A1lat/52

telefon: 06 (1) 432-9030 **1-es gomb** (telefonok fogadása: hétfőtől csütörtökig **9:00– 12:00** és **13:00–16:00**, pénteken **9:00–12:00** óra között).

A továbbképzési programok igénybevételével és **a képzésekkel kapcsolatos** részletes információkért forduljanak az NKE KTI **Képzésszervezési Osztályának** munkatársaihoz a <u>szervezes@uni-nke.hu</u> címre küldött levél formájában.

**A közigazgatási vizsgákkal** kapcsolatos kérdéseiket, megkereséseiket a következő email címeken várják az NKE Közigazgatási Továbbképzési Intézet **Képzésszervezési Osztályának** munkatársai:

- közigazgatási szakvizsga: <u>szakvizsga@uni-nke.hu</u>
- közigazgatási alapvizsga: alapvizsga@uni-nke.hu

**A Probono** rendszerben igényelhető **jogosultságokkal** kapcsolatos kérdésekben: új jogosultságok igénylésével, meglevő jogosultság visszavonásával, törlésével kapcsolatban forduljon bizalommal az NKE Közigazgatási Továbbképzési Intézet Igazgatói Irodájának munkatársaihoz, a <u>szerepkor@uni-nke.hu</u> levelezési címen.